## HP M454 (W2020A/X-W2023A/X)

## CLOVER

When you first install the cartridge, you may see the message that a "used" cartridge has been installed or you may see a message that a "Genuine HP Cartridge" has been installed. In either scenario, Press OK. (This is one time only at install.)

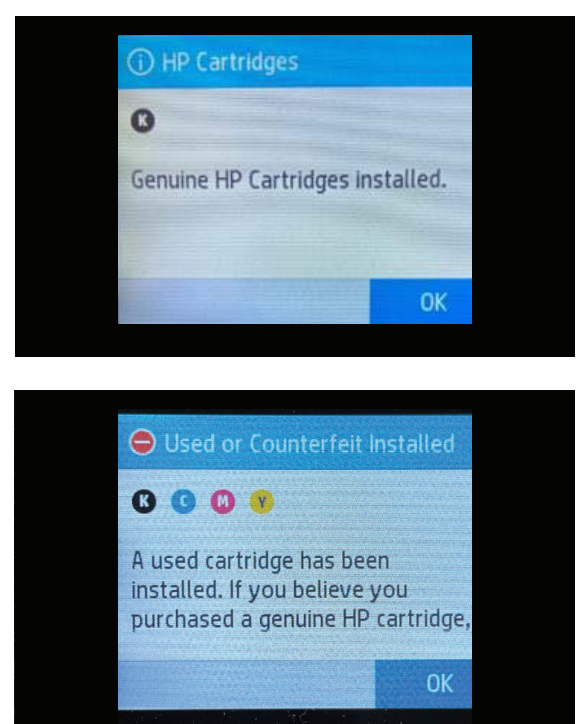

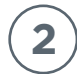

The printer home screen will now appear. In order to print, you must change the default settings. From the home screen, press the gray bar at top of screen.

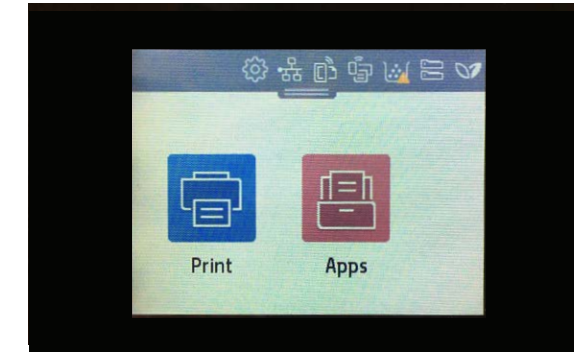

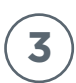

Next, press the Gear Icon in the top left of screen.

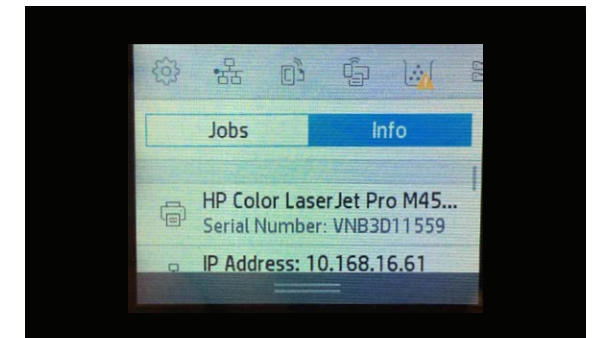

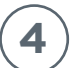

Printer enters Setup menu.

| Setup         |   |
|---------------|---|
| Preferences   | , |
| Network Setup | > |
| Wi-Fi Direct  | > |

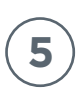

Scroll down to Supply Settings and press it.

| Supply Settings  |             |   |
|------------------|-------------|---|
| Black Cartridge  |             | > |
| Color Cartridge  |             | > |
| Store Usage Data | On Supplies | > |
| Cartridge Policy | Off         | > |

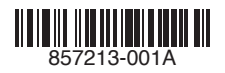

## HP M454 (W2020A/X-W2023A/X)

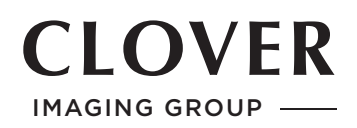

6

In the Supply Settings menu Select Black Cartridge and in the Black Cartridge Menu select Very Low Setting.

| Black Cartridge  |             |
|------------------|-------------|
| Very Low Setting | Continue >  |
| Low Threshold    | Automatic > |
|                  |             |
|                  |             |

7

The default Very Low Setting is set to Prompt. Change this to Continue by selecting it.

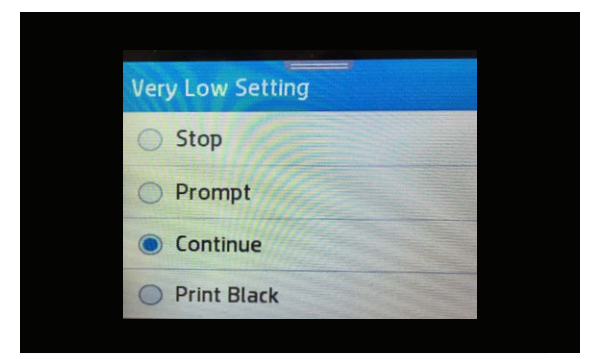

8

8. Follow the same process for Color Cartridge.

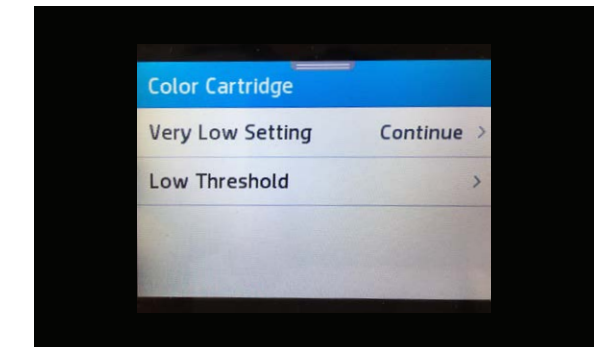

## Important to Note:

Supplies Status Page can be printed. But it will not provide the correct toner levels.

End-of-life will have to be established by faded print.

To get additional pages after a fade, remove the color cartridge that faded, hold it horizontally by the handle and gently shake side-to-side to redistribute the remaining toner.